# Instruktioner köp och aktivering av Ultima Trading Bot

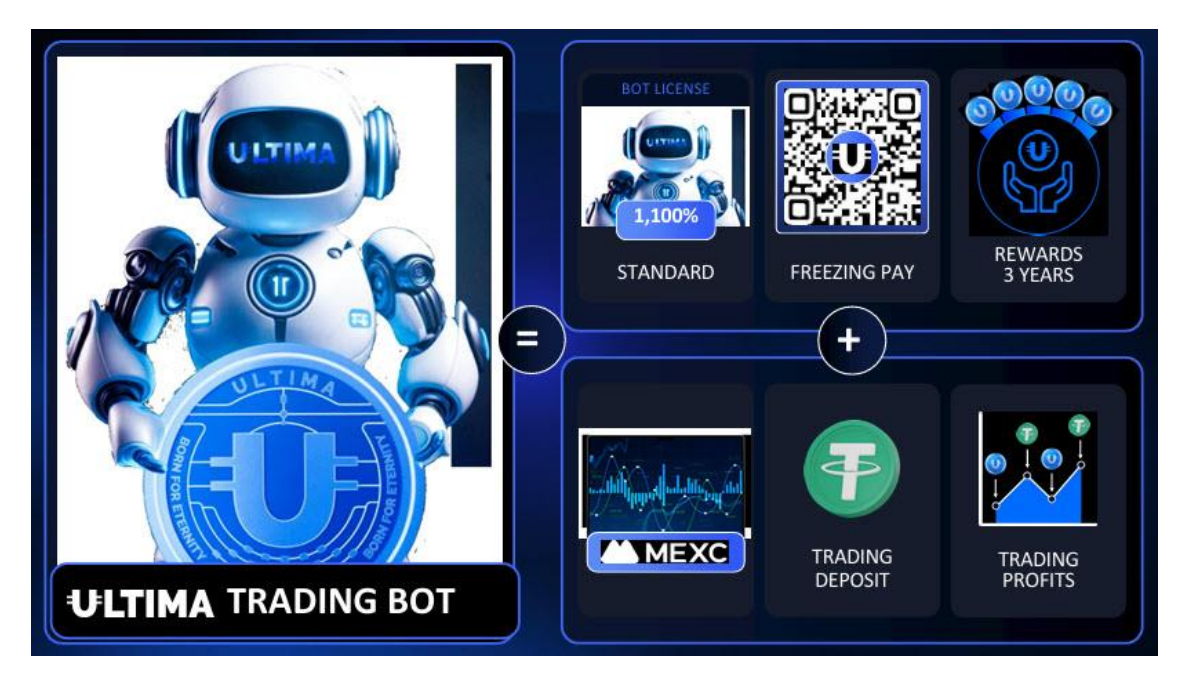

# Översiktsvideo med alla stegen på engelska:

https://youtu.be/3v5Vif55xc8?si=dNq79vxO42VVwRFJ

### Fakta:

- Ultima Trading Bot handlar endast med valutaparet ULTIMA/USDT.
- All trading sker automatiskt, efter att du aktiverat din bot och satt in pengar på ditt MEXC-konto så behöver du inte göra något mer.
- Du måste först "köpa" en bot-licens på den här sidan
- https://ultimatrading.com/en
- Du betalar för din Ultima Bot med USDT (TRC20 Tron)

Samtidigt som ditt köp görs en så kallad frysning av Ultima Coins för att motsvarande värde av ditt köp, dina coin (Ultima Coin) fryses under 3 år och kommer därefter automatiskt skickas tillbaka till din Smart Wallet.

Du får alltså tillbaka dina pengar för köpet efter 36 månader!

Via denna frysning har du nu också en andel i den så kallade Ultima Poolen som ger en daglig avkastning. Använd din Smart Wallet för att få ut din utdelning.

Du loggar in med dina Smart Pass-uppgifter.

Det finns idag 6st olika bot-licenser att välja mellan, från €110 upp till €11000.

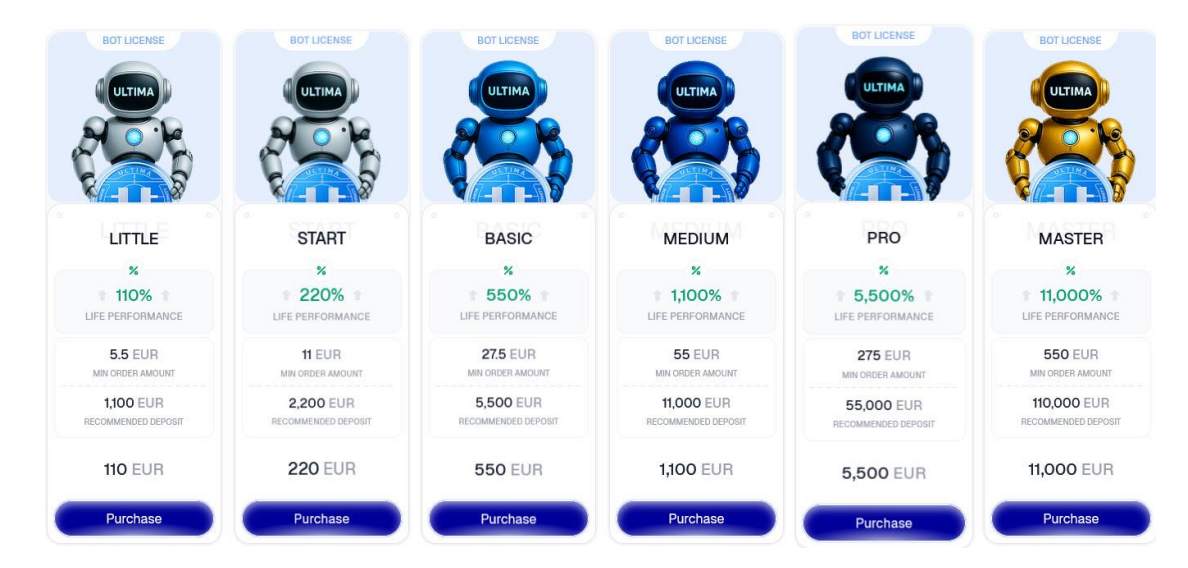

- Varje bot har en förprogrammerad vinstnivå som den ska uppnå innan boten avslutar tradingen. Från 110% upp till hela 11000%. Du kan ha flera botar igång samtidigt.

- All trading sker på kryptobörsen MEXC. Du måste ha ett konto där och sätta in USDT (kryptovaluta, stable coin) på ditt konto där. Kommer att komma fler kryptobörser som du kan använda längre fram.

- Du måste <u>MINST</u> sätta in lika mycket USDT som boten kostar, men rekommenderas att du har ett kapital i USDT på MEXC som är X5-X10 gånger så mycket som boten kostar för bästa möjliga resultat (boten kan öppna och stänga fler affärer).

Företaget ULTIMA rekommenderar tydligt att man ska ha 10 gånger (X10) så mycket kapital inne på kryptobörsen.

- Ultima Trading Bot använder sig av flera olika strategier samtidigt för att nå bästa möjliga resultat, boten stänger bara affärer som ger vinst (+1% och uppåt)

## Förberedelser:

- För att kunna jobba med Ultima och deras olika projekt så kommer du behöva ha en digital plånbok som heter Smart Wallet, en app-lösning som du laddar i din telefon.

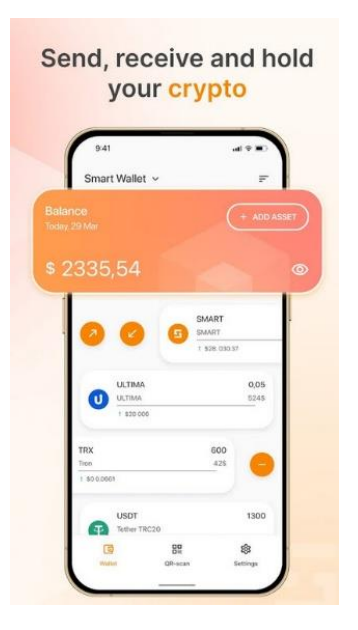

#### \* Officiell hemsida https://smartwallet.com/en

#### Video som visar hur du kommer igång med din Smart Wallet https://youtu.be/GHSfRoVUEfw?si=a0i8oRvFZ\_037f1l

Se till att du har USDT på spot-kontot på MEXC. - Ha endast så mycket USDT som du vill att boten ska använda. Har du inget konto på MEXC sedan tidigare, skaffa ett konto här: <u>https://www.mexc.com/register?inviteCode=126D8B</u>

För att kunna köpa din Ultima Trading Bot-licens så kommer du behöva **USDT** (TRC20) som är en så kallad stable coin (kryptovaluta) på blockkedjan Tron. En kryptovaluta som du bland annat kan köpa på MEXC.

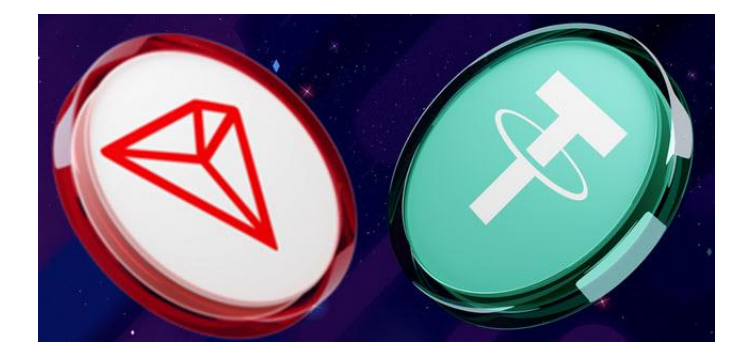

I den här videon visas hur man köper sin Ultima Bot med den så kallade USDTfreezing-metoden, steg för steg: https://youtu.be/C-fYHSJZ2P0?si=fDIVLG9eb3K8it9I

# Steg 1: Köp av bot – steg för steg

- 1. Gå till UltimaTrading.com (https://ultimatrading.com/
- 2. Klicka på "Bot Licenses".
- 3. Välj den bot du vill köpa.
- 4. Klicka på "Purchase".

- Välj USDT-TRC20 Freezing som betalningsmetod
- 5. Följ instruktionerna och bocka i alla rutor på vägen.
- 6. Ange din mottagaradress i din Smart Wallet (blå Ultima coin).

- Det är hit som du sedan efter 36 månader får tillbaka dina pengar i form av Ultima Coins!

7. Klicka på "Confirm".

8. Skanna med din Smart Wallet.

Du bör i detta läge ha förberett din Smart Wallet så att du har rätt summa med tillgängliga USDT (TRC20).

Men för att transaktionen ska gå igenom behöver du även ha ett mindre belopp med kryptovalutan TRX (TRON) för transaktionsavgiften (gas fee).

Även TRX finns att köpa på MEXC och de flesta andra kryptobörserna.

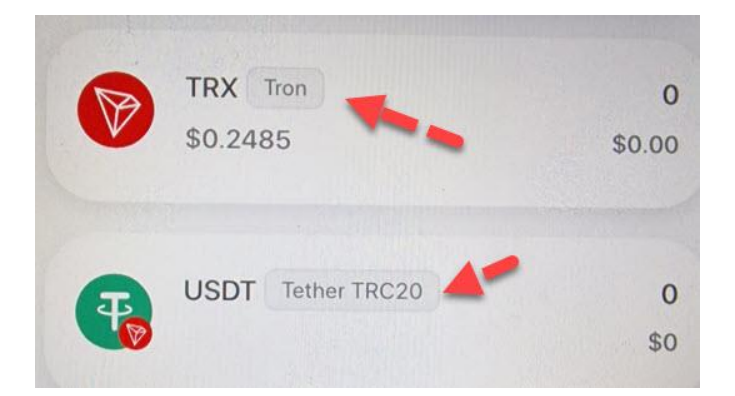

#### OBS!

Använd inte en kryptobörs som exempelvis MEXC för att betala för din bot. Använd din Smart Wallet.

- 9. Kontrollera att adress och summa stämmer.
- 10. Slutför köpet.
- 11. Vänta tills transaktionen är godkänd på Ultima Pay.

### Steg 2: Aktivering av bot

- 1. När transaktionen är godkänd, gå till "My Trade Bots" på UltimaTrading.
- 2. Klicka på "Activate Bot".

### Steg 3: Konfiguration på MECX

- 1. Logga in på MECX.
- 2. Klicka på din avatar (den lilla gubben i hörnet).
- 3. Gå till API-hantering.

4. Under Spot, klicka i rutorna för Visa kontouppgifter, Visa orderuppgifter och Handla.

| Spot                                                                                                    | ×  |
|----------------------------------------------------------------------------------------------------|----|
| Konto: 🗹 Visa kontouppgifter                                                                                                 |    |
| Handla: 🗹 Visa orderuppgifter 🛛 🗹 Handla                                                                                     |    |
| Uttag: Visa uppgifter om insättningar/uttag<br>Uttag                                                                         |    |
| Överföring: Läs överföringsinformation<br>Överföring                                                                         |    |
| Terminer                                                                                                    |    |
| Konto: 🗌 Visa kontouppgifter                                                                                                 |    |
| Handla: Visa orderuppgifter<br>Orderläggning (stöds inte)                                                                    |    |
| * Anteckningar (obligatoriskt)                                                                                               |    |
| Uboten                                                                                                    |    |
| Länk IP-adress (valfritt) Nycklar som inte är kopplade till en IP-adres<br>är endast giltiga i 90 dagar (rekommenderas inte) | is |
| 15.00.000000000000000000000000000000000                                                                                      |    |

5. Skriv valfri anteckning i fältet Anteckningar.

6. För Länk IP-adress, klistra in IP-adressen du kopierar från UltimaTrading bot.

7. Klicka på godkänn och skapa.

8. MECX kommer att be om en kod som skickas till din e-post samt en kod från Google Authenticator. Ange dessa.

9. När du ser en ruta med Access Key och Secret Key, kopiera och klistra in dessa på UltimaTrading.

- Kopiera Access Key och klistra in den på motsvarande ruta på UltimaTrading.
- Kopiera Secret Key och klistra in den på motsvarande ruta på UltimaTrading.
- Spara dessa nycklar på en säker plats.
- 10. På MECX, scrolla ner till Handelspar.

Klicka på den blå knappen under och välj Ultima/USDT.

- 11. Bekräfta och ange igen koden från Google Authenticator.
- 12. Nu är du klar på MEXC!

## Slutför:

- 1. Om det står "Aktivera" på UltimaTrading, klicka för att aktivera boten.
- 2. Klart!

3. På sidan <u>https://ultimatrading.com/en/dashboard/bot</u> kan du sedan följa din trading.

Där hittar du information om öppna/stängda affärer.

4: Behöver du sedan hjälp och support med något gällande din Ultima Trading Bot, kontakta deras support via den här sidan: https://ultimatrading.com/en/support